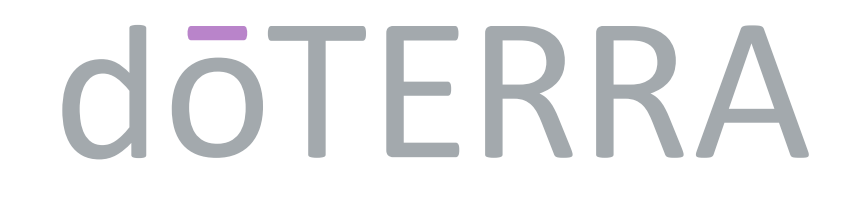

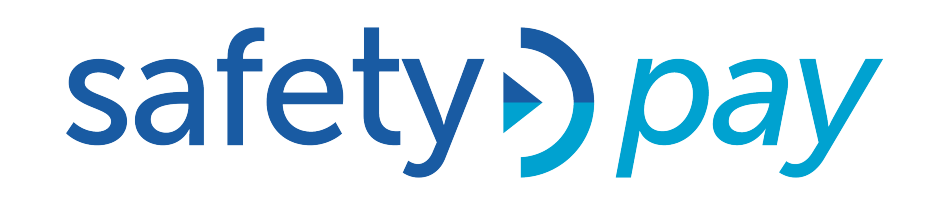

### Ahora también puedes hacer tus pagos a través de Safety Pay.

Transferencia bancaria

#### Ingresa a tu oficina virtual.

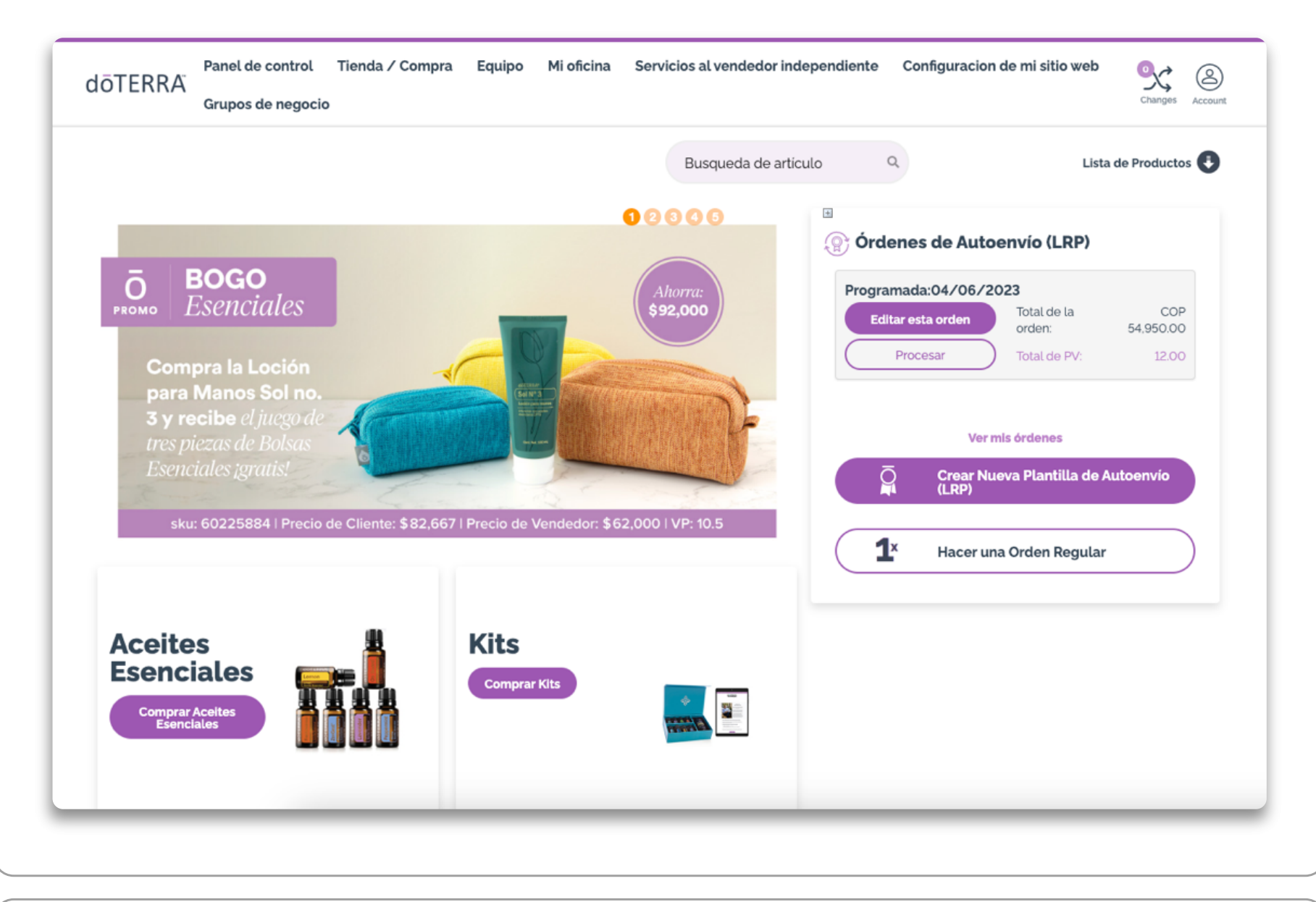

# **2.Selecciona los productos** que deseas comprar y haz clic en el botón.

| dōTERRA<br>Grupos de negocio                                                                     | Tienda∕Compra Equipo Mi                                                                  | oficina Servicios al vendedor inde                                                                | pendiente Configuracion de mi                                               | Sitio web                                                                                           |
|--------------------------------------------------------------------------------------------------|------------------------------------------------------------------------------------------|---------------------------------------------------------------------------------------------------|-----------------------------------------------------------------------------|----------------------------------------------------------------------------------------------------|
| cio / Aceites Esenciales / Aceites Individua                                                     | ales                                                                                     | Busqueda de artícu                                                                                | alo Q                                                                       | Lista de Productos 🎚                                                                                |
| Ace                                                                                              | eites Individua                                                                          | les                                                                                               | SetCSRF<br>Estás haciendo<br>una orden regular<br>Resumen del carrito       | Total de artículos: (1)                                                                             |
| don Erredon<br>Bougas Rig<br>Bougas Rig<br>Bougas                                                |                                                                                          | d OT LINKA<br>Siberian Fir<br>Anne Several<br>Konn Frank                                          | Subtotal de Artículos<br>Envío<br>Impuestos (%) Ver totale<br>Total a Pagar | COP56,000.00                                                                                        |
| Abeto de Douglas<br>5 mL<br>Menudeo: COP74,666.90<br>Mayoreo: COP56,000.00<br>14.35 VP<br>Añadir | Abeto Negro<br>5 mL<br>Menudeo: COP98,667.00<br>Mayoreo: COP74,000.00<br>19 VP<br>Añadir | Abeto Siberiano<br>15 mL<br>Menudeo: COP109,333.00<br>Mayoreo: COP82,000.00<br>21.50 VP<br>Añadir | Opciones de Envío<br>Estándar proc<br>Colombia Centro de Pro<br>Cancelar    | después de agregar un<br>ducto a su carrito, haga clic<br>en el botón<br>oductos<br>REVISAR CARRITO |
|                                                                                                  |                                                                                          |                                                                                                   |                                                                             |                                                                                                    |

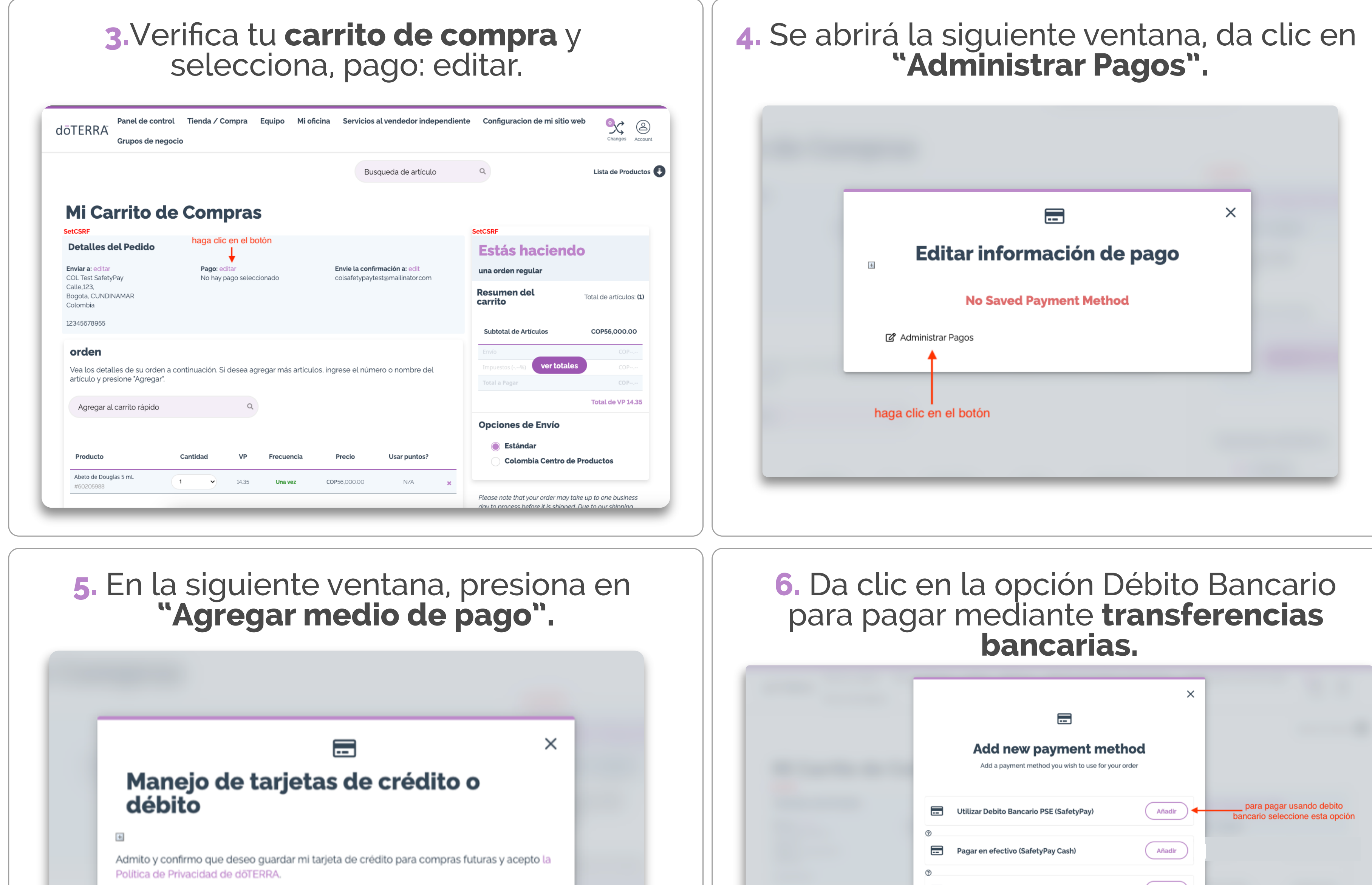

|  |             | medio de pago |  | En efectivo o Transferencia | Añadir |  |
|--|-------------|---------------|--|-----------------------------|--------|--|
|  |             |               |  | Utilizar Tarjeta de Credito | Añadir |  |
|  |             |               |  | C Utilizar Aval Pay Center  | Añadir |  |
|  |             |               |  | ₽ Pagar en Efectivo         | Añadir |  |
|  | haga clic e | en el botón   |  | atrás                       | )      |  |
|  |             |               |  |                             |        |  |

# **7.** Confirma la **opción de pago** seleccionada y haz clic en continuar.

| Detalles del Pedido                           |                                            |                                                                  | Estás ha                                                            | ciendo                                                                                                    |
|-----------------------------------------------|--------------------------------------------|------------------------------------------------------------------|---------------------------------------------------------------------|----------------------------------------------------------------------------------------------------|
| <b>Enviar a:</b> editar<br>COL Test SafetyPay | <b>Pago:</b> editar<br>Debito Bancario PSE | Envie la confirmación a: edit<br>colsafetypaytest@mailinator.com | una orden regul                                                     | ar                                                                                                    |
| Calle,123,<br>Bogota, CUNDINAMAR<br>Colombia  | 1                                          |                                                                  | Resumen del<br>carrito                                              | Total de artículos: (                                                                                              |
| 12345678955                                   |                                            |                                                                  | Cubbeled de Astie                                                   | 00050 000 00                                                                                                    |
|                                               | puede confirmar la opción de               |                                                                  | Subtotal de Artic                                                   | ulos COP56,000.00                                                                                                  |
| orden                                         | pago que seleccionó aquí                   |                                                                  | Envío                                                               | COP                                                                                                    |
| Vea los detalles de su orden a                | continuación. Si desea agregar más         | artículos, ingrese el número o nombre de                         | Impuestos (-,%)                                                     | ver totales COP                                                                                                    |
| artículo y presione "Agregar".                |                                            |                                                                  | Total a Pagar                                                       | COP,                                                                                                    |
| Agregar al carrito rápido                     | 0                                          |                                                                  |                                                                     | Total de VP 14.3                                                                                                   |
|                                               |                                            |                                                                  | Opciones de                                                         | Envío                                                                                                    |
| Producto                                      | Cantidad VP Frecuen                        | ncia Precio Usar puntos?                                         | Estándar                                                            | a Centro de Productos                                                                                              |
| Abeto de Douglas 5 mL<br>#60205988            | 1 V 14.35 Una ve                           | ez COP56,000.00 N/A                                              | ×                                                                   |                                                                                                    |
| Los precios mostrados incluyen el             | IVA                                        |                                                                  | Please note that you<br>day to process befor<br>process we may be ( | ir order may take up to one business<br>re it is shipped. Due to our shipping<br>unable to edit or cancel an order |
|                                               |                                            | Subtotal de Artículos                                            | once it has been pla                                                | iced.                                                                                                    |
|                                               | VP                                         | 14.3                                                             | 5                                                                   |                                                                                                    |
|                                               | СОР                                        | 56,000.00                                                        | -<br>)                                                              |                                                                                                    |
|                                               | Puntos usados                              | c                                                                |                                                                     |                                                                                                    |
|                                               | Mis puntos rest                            | antes 🕐                                                          | 0                                                                   |                                                                                                    |
| Cancela este orden                            | CONTINUAR COMPRAN                          | NDO Continuar                                                    | haga clic a                                                         | quí para ir<br>nte paso                                                                                            |
|                                               |                                            |                                                                  |                                                                     |                                                                                                    |

9. Completa la información necesaria en los portales de SafetyPay para completar el pedido.

#### **Detalles del Pedido** Enviar a: Envie la confirmación a: Pago: colsafetypaytest@mailinator.com COL Test SafetyPay Debito Bancario PSE Calle,123, Bogota, CUNDINAMAR Colombia 12345678955 Enviando Producto Cantidad VP Frecuencia 💿 Precio Abeto de Douglas 5 mL COP47,058.82 14.35 Una vez 1 Aplicar Código Pr Subtotal de Artículos COP56,000.00 14.35 1 CONTINUAR COMPRANDO << Regresar al Carrito Cancel Order @ Los precios mostrados incluyen el IVA CreateCSRF Resumen de la orden Subtotal de Artículos COP56,000.00 Envío COP9,950.00 COP8,941.00 Impuestos COP65,950.00 Monto total a pagar VP 14.35 Total haga clic aquí para completar su pedido

Onciones de Env

8. Haz clic en "Procesar ahora".

Inicio / Tienda / Compra / Cart / Review

Revisa tu orden

Débito Bancario PSE

| Ingrese sus datos       | información de p<br>instruc   | ago necesaria y siga las<br>ziones de pago                 | Procesar ahora<br>Admite y confirmo que deses quardar mi tarieta de crédito para compras futuras y acepto la Política                                                                                                    |
|-------------------------|-------------------------------|------------------------------------------------------------|----------------------------------------------------------------------------------------------------|
| Selecciona el tipo de   | documento 👻                   | Cédula de Ciudadanía                                       | de Privacidad de dõTERRA.                                                                                                    |
| Nombres                 | Apellidos                     | Correo electrónico                                         |                                                                                                    |
| Celular                 |                               | Ciudad de Residencia                                       | 10. Después de completar tu pedido,<br>la página te llevará de vuelta al sitio<br>web de doTERRA                                                                                                    |
| Ayuda:                  | Ver Inf                       | ormación de Pago<br>condiciones y políticas de privacidad. | Panel de control Tienda / Compra Equipo Mi oficina Servicios al vendedor independiente Configuracion de mi sitio web 💽                                                                                                    |
| soporte.usuarios@pay    | sategroup.zendesk.com<br>nbia | powered by depoer<br>via safety) pay                       | Grupos de negocio                                                                                                    |
| Retorne a doTerra Colon |                               |                                                            | Busqueda de artículo Q Lista de Producto                                                                                                    |
| Retorne a doTerra Colon |                               |                                                            | iGracias por tu orden!<br>Su pedido se ha guardado y está pendiente de pago. El enlace de pago vencerá en 5 días. Una vez confirmado el pago, su pedido se procesará como normal.<br>https://gateway.safetypay.com/Express4/Checkout/index?TokenID=d825d4f5-1e88-4f39-9220-7c83f84210c5&CountryID=COL&ChannelID=ONLINE                                                                                            |
| Retorne a doTerra Colon |                               |                                                            | iGracias por tu orden!         Su pedido se ha guardado y está pendiente de pago. El enlace de pago vencerá en 5 días. Una vez confirmado el pago. su pedido se procesará como normal.         https://gateway.safetypay.com/Express4/Checkout/index?TokenID-d825d4f5-1e88-4f39-9220-7c83f84210c5&CountryID-COL&ChannelID-ONLINE         Continuar       una vez que se haya completado su pedido a esta pantalla |

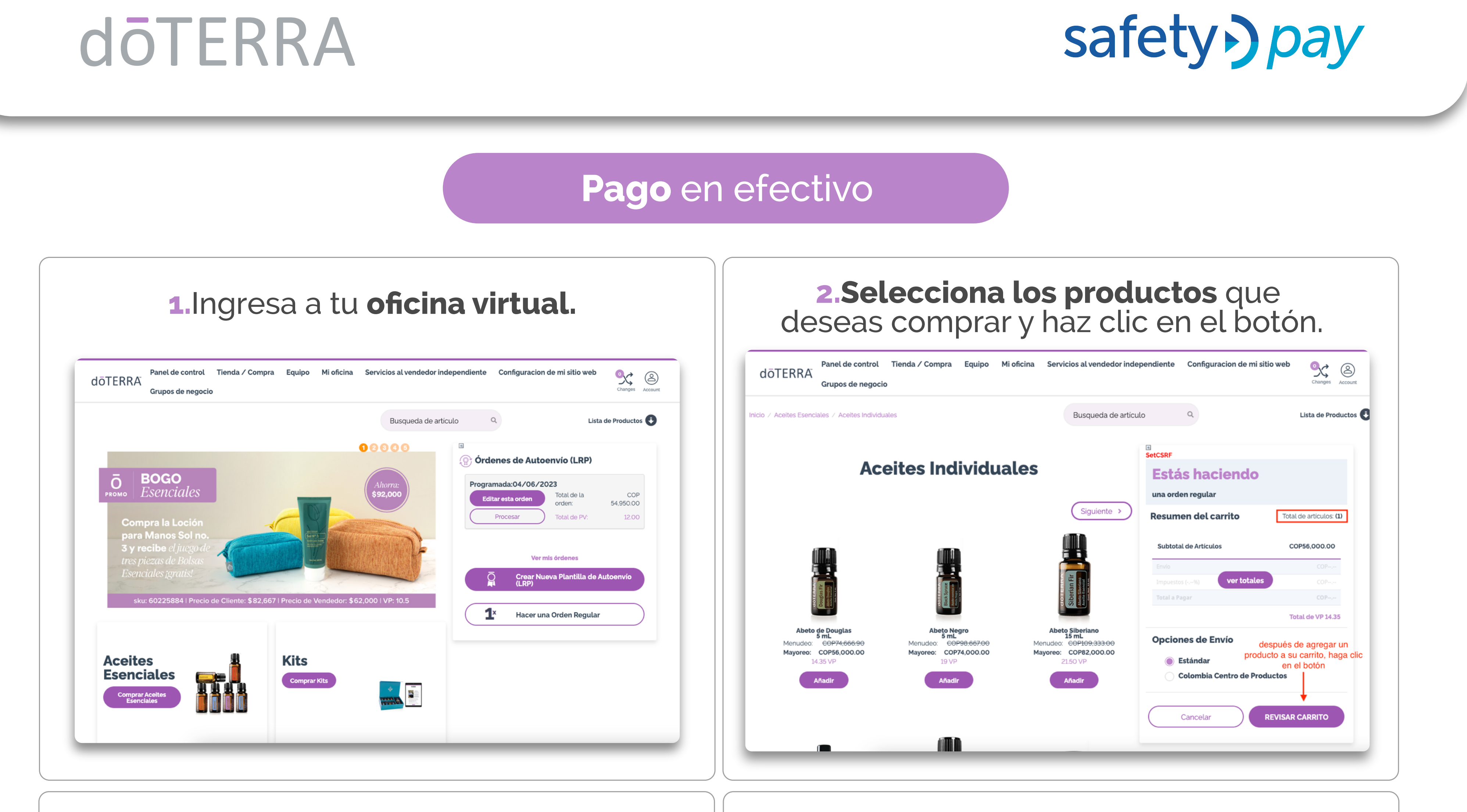

3. Verifica tu carrito de compra y

4. Se abrirá la siguiente ventana, da clic en "Administrar Pagos"

| selecciona, pago: e                                                                                                    | ditar.                       | "Administrar Pagos".                                                                                |
|----------------------------------------------------------------------------------------------------|------------------------------|----------------------------------------------------------------------------------------------------|
| AGTERRA Panel de control Tienda / Compra Equipo Mi oficina Servicios al vendedor independi<br>Grupos de negocio Busqueda de artículo MI CCarrito de Compras SetCSRF Detalles del Pedido Erviar a: editar COL Test SafetyPay Coltest SafetyPay Coltest Sa | <page-header></page-header>  | Editar información de pago<br>No Saved Payment Method<br>Administrar Pagos<br>haga clic en el botón |
| <ol> <li>En la siguiente ventana,</li> <li>"Agregar medio de</li> </ol>                                                                                                    | presiona en<br><b>pago".</b> | 6. Da clic en la opción Débito Bancario<br>para pagar mediante <b>transferencias</b><br>bancarias.  |
|                                                                                                    |                              | ×                                                                                                   |

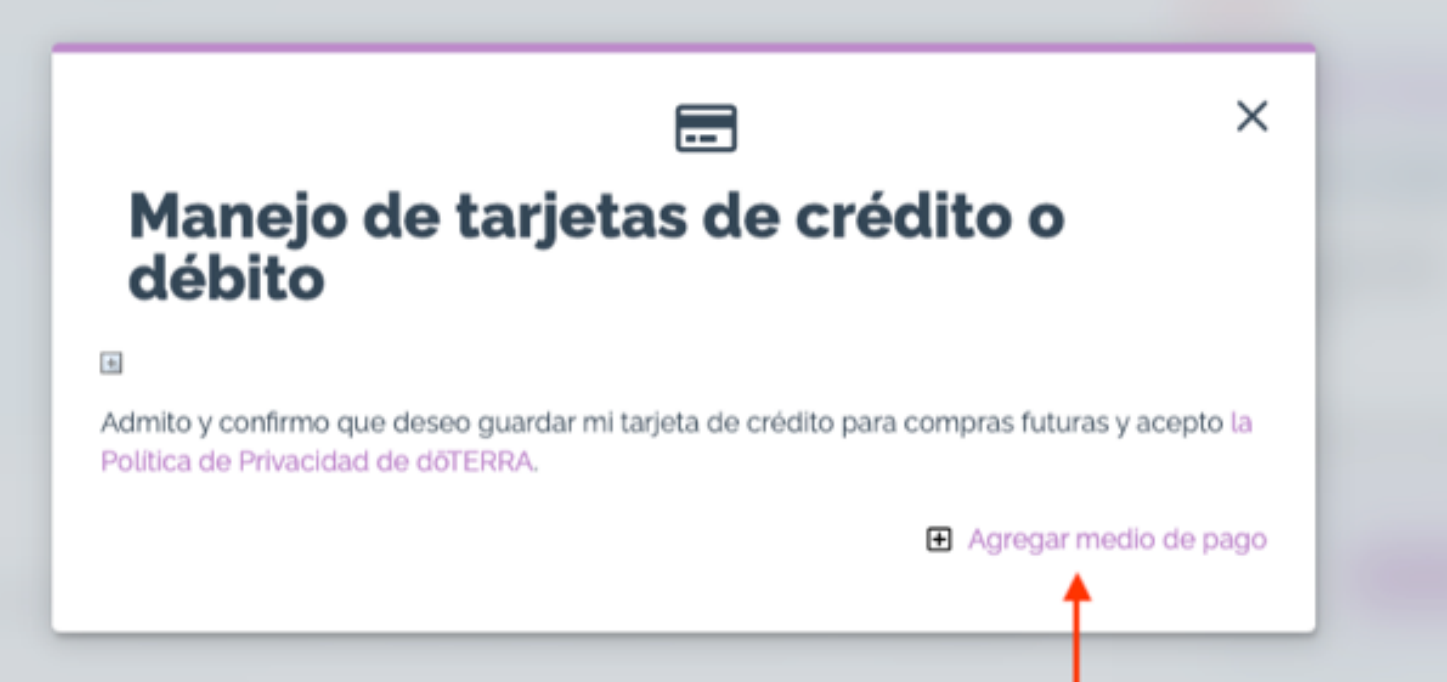

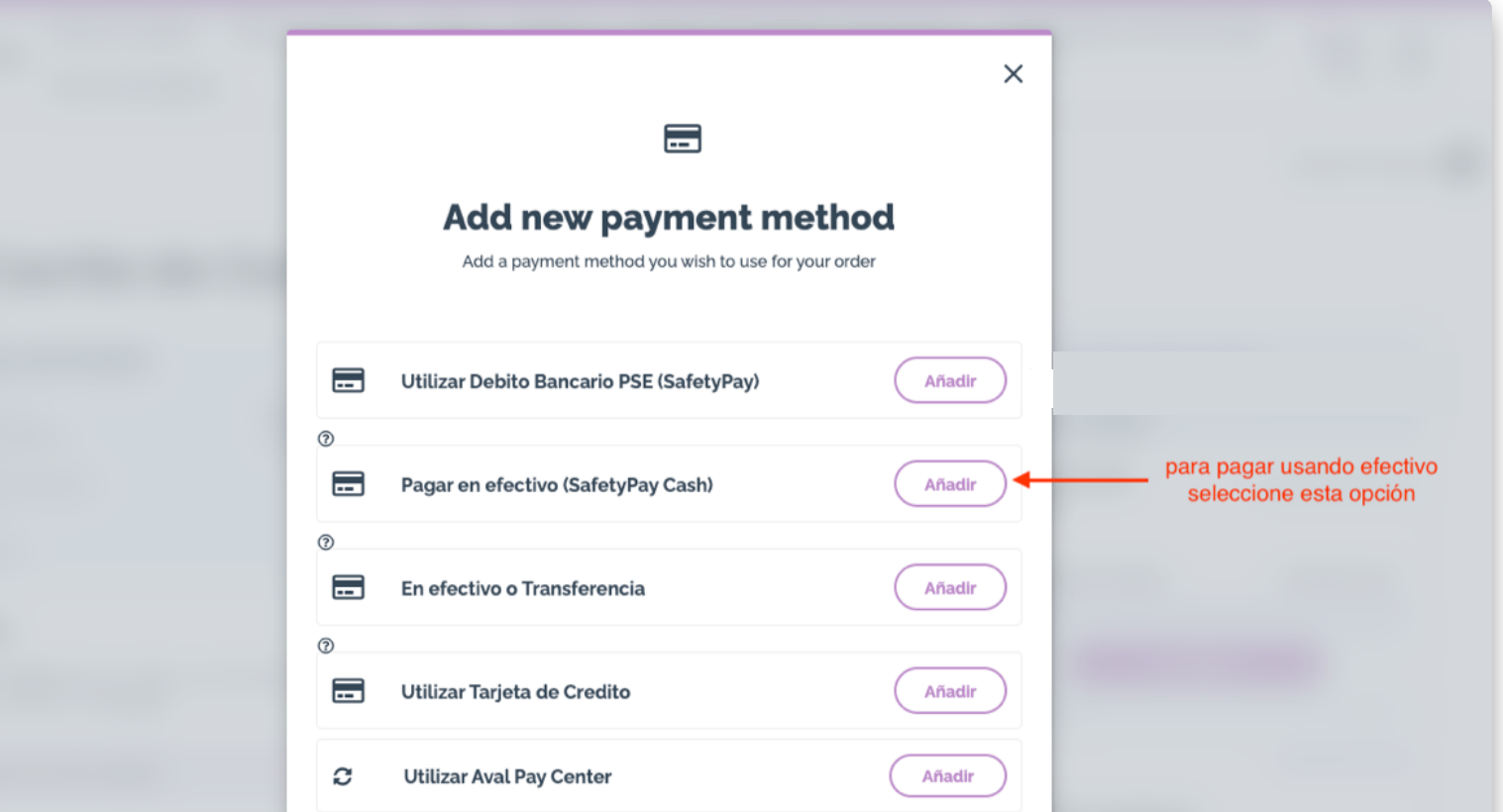

Añadir

haga clic en el botón

# **7.** Confirma la **opción de pago** seleccionada y haz clic en continuar.

| Detalles del Pedido                          |                    |                           |                                  |   | Estás hacien                                                                                        | do                                                                                |
|----------------------------------------------|--------------------|---------------------------|----------------------------------|---|----------------------------------------------------------------------------------------------------|-----------------------------------------------------------------------------------|
| Enviar a: editar                             | Pago: edita        |                           | Envie la confirmación a: edit    |   | una orden regular                                                                                   |                                                                                   |
| Calle,123,<br>Bogota, CUNDINAMAR<br>Colombia | Debito Bar         | Carlo PSE                 | cotsaretypaytest@maiunator.com   |   | Resumen del<br>carrito                                                                              | Total de artículos: (                                                             |
| 2345678955                                   |                    |                           |                                  |   | Subtatal da Artígulas                                                                               | CODE6 000 00                                                                      |
| F                                            | puede confirma     | r la opción de            |                                  |   | Subtotal de Articulos                                                                               | COP56,000.00                                                                      |
| orden                                        | pago que sele      | ecciono aqui              |                                  |   | Envío                                                                                               | COP                                                                               |
| Vea los detalles de su orden a c             | continuación. Si d | esea agregar más artículo | s, ingrese el número o nombre de |   | Impuestos (96) ver tota                                                                             | ales COP                                                                          |
| artículo y presione "Agregar".               |                    |                           |                                  |   | Total a Pagar                                                                                       |                                                                                   |
| Agregar al carrito rápido                    |                    | 0,                        |                                  |   |                                                                                                    | Total de VP 14.3                                                                  |
|                                              |                    |                           |                                  |   | Opciones de Envío                                                                                   |                                                                                   |
|                                              |                    |                           |                                  |   | Ectándar                                                                                            |                                                                                   |
| Producto                                     | Cantidad           | VP Frecuencia             | Precio Usar puntos?              |   | Colombia Contro                                                                                     | de Preductes                                                                      |
| Abeto de Douglas 5 mL<br>#60205988           | 1 🗸                | 14.35 <b>Una vez</b>      | COP56,000.00 N/A                 | × |                                                                                                    |                                                                                   |
| Los precios mostrados incluyen el IV         | /A                 |                           |                                  |   | Please note that your order mo<br>day to process before it is ship<br>process we may be unable to o | ay take up to one business<br>ped. Due to our shipping<br>edit or cancel an order |
|                                              |                    |                           | Subtotal de Artículos            |   | once it has been placea.                                                                            |                                                                                   |
|                                              |                    | VP                        | 14.35                            |   |                                                                                                    |                                                                                   |
|                                              |                    | СОР                       | 56,000.00                        |   |                                                                                                    |                                                                                   |
|                                              |                    | Puntos usados             | 0                                |   |                                                                                                    |                                                                                   |
|                                              |                    | Mis puntos restantes (    | 0                                | 0 |                                                                                                    |                                                                                   |
|                                              |                    |                           |                                  |   |                                                                                                    |                                                                                   |
| Cancela este orden                           | CONT               | INUAR COMPRANDO           | Continuar                        |   | haga clic aquí para                                                                                 | a ir                                                                              |
|                                              |                    |                           |                                  |   | al siguiente paso                                                                                   | U                                                                                 |
|                                              |                    |                           |                                  |   |                                                                                                    |                                                                                   |
|                                              |                    |                           |                                  |   |                                                                                                    |                                                                                   |
|                                              |                    |                           |                                  |   |                                                                                                    |                                                                                   |

9. Ingresa tu correo electrónico en el campo correspondiente y luego haz clic en el botón 'Retorne a dōTERRA Colombia'.

| Pagar en Efe | ectivo          |         |           |
|--------------|-----------------|---------|-----------|
| Sefecty      | WesternUnion WU | Redeban | fullcarga |

#### 8. Haz clic en 'Procesar ahora'.

atrás

C

Pagar en Efectivo

| Detalles del Pedido                                                                                                    |                              |                      |                            |                                                                                                    |
|----------------------------------------------------------------------------------------------------|------------------------------|----------------------|----------------------------|----------------------------------------------------------------------------------------------------|
| <b>Enviar a:</b><br>COL Test SafetyPay<br>Calle,123,<br>Bogota, CUNDINAMAR<br>Colombia<br>12345678955                                                    | Pago:<br>Debito Bancario PSE |                      | Envie la co<br>colsafetypa | nfirmación a:<br>ytest@mailinator.com                                                                                      |
| Enviando                                                                                                    |                              |                      |                            |                                                                                                    |
| Producto                                                                                                    | Cantidad                     | Precio               | VP                         | Frecuencia 🔊                                                                                                    |
| Abeto de Douglas 5 mL                                                                                                    | 1                            | COP47,058.82         | 14.35                      | Una vez                                                                                                    |
|                                                                                                    |                              |                      |                            | Aplicar Código Pro                                                                                                    |
| Subtotal de Artículos                                                                                                    | 1                            | COP56,000.00         | 14.35                      |                                                                                                    |
|                                                                                                    |                              |                      |                            | egresar al Carrito                                                                                                    |
| Los precios mostrados incluyen el IVA                                                                                                    |                              |                      |                            | egresar al Carrito                                                                                                    |
| Los precios mostrados incluyen el IVA<br>reateCSRF                                                                                                    |                              |                      |                            | egresar al Carrito                                                                                                    |
| Los precios mostrados incluyen el IVA<br>reateCSRF<br>Resumen de la orden                                                                                |                              |                      |                            | egresar al Carrito                                                                                                    |
| Los precios mostrados incluyen el IVA<br>reateCSRF<br>Resumen de la orden<br>Subtotal de Artículos                                                       |                              |                      |                            | egressar at Carrito<br>COP56,000.0                                                                                         |
| Los precios mostrados incluyen el IVA<br>reateCSRF<br>Resumen de la orden<br>Subtotal de Artículos<br>Envío                                              |                              |                      |                            | egressar at Carrito<br>COP56,000.0<br>COP9,950.0                                                                           |
| Los precios mostrados incluyen el IVA<br>reateCSRF<br>Resumen de la orden<br>Subtotal de Artículos<br>Envío<br>Impuestos                                 |                              |                      |                            | COP56,000.0<br>COP56,000.0<br>COP9,950.0<br>COP8,941.0                                                                     |
| Los precios mostrados incluyen el IVA<br>reateCSRF<br>Resumen de la orden<br>Subtotal de Artículos<br>Envío<br>Impuestos<br>Monto total a pagar          |                              |                      |                            | egressar at Carrito<br>COP56,000.0<br>COP9,950.0<br>COP8,941.0<br>COP65,950.0                                              |
| Los precios mostrados incluyen el IVA<br>reateCSRF<br>Resumen de la orden<br>Subtotal de Artículos<br>Envío<br>Impuestos<br>Monto total a pagar<br>Total | haga clic a                  | quí para             |                            | egressar at Carrito<br>COP56,000.0<br>COP9,950.0<br>COP8,941.0<br>COP65,950.0<br>VP 14.3                                   |
| Los precios mostrados incluyen el IVA<br>reateCSRF<br>Resumen de la orden<br>Subtotal de Artículos<br>Envío<br>Impuestos<br>Monto total a pagar<br>Total | haga clic ac<br>completar s  | quí para<br>u pedido |                            | egressar at Carrito<br>COP56,000.0<br>COP9,950.0<br>COP65,950.0<br>VP 14.3<br>Opciones de Envi                             |
| Los precios mostrados incluyen el IVA reateCSRF Resumen de la orden Subtotal de Artículos Envío Impuestos Monto total a pagar Total Estándar             | haga clic ad<br>completar s  | quí para<br>u pedido |                            | egressar at Carrito<br>COP56,000.0<br>COP9,950.0<br>COP8,941.0<br>COP65,950.0<br>VP 14.3<br>Opciones de Envi<br>COP9,950.0 |

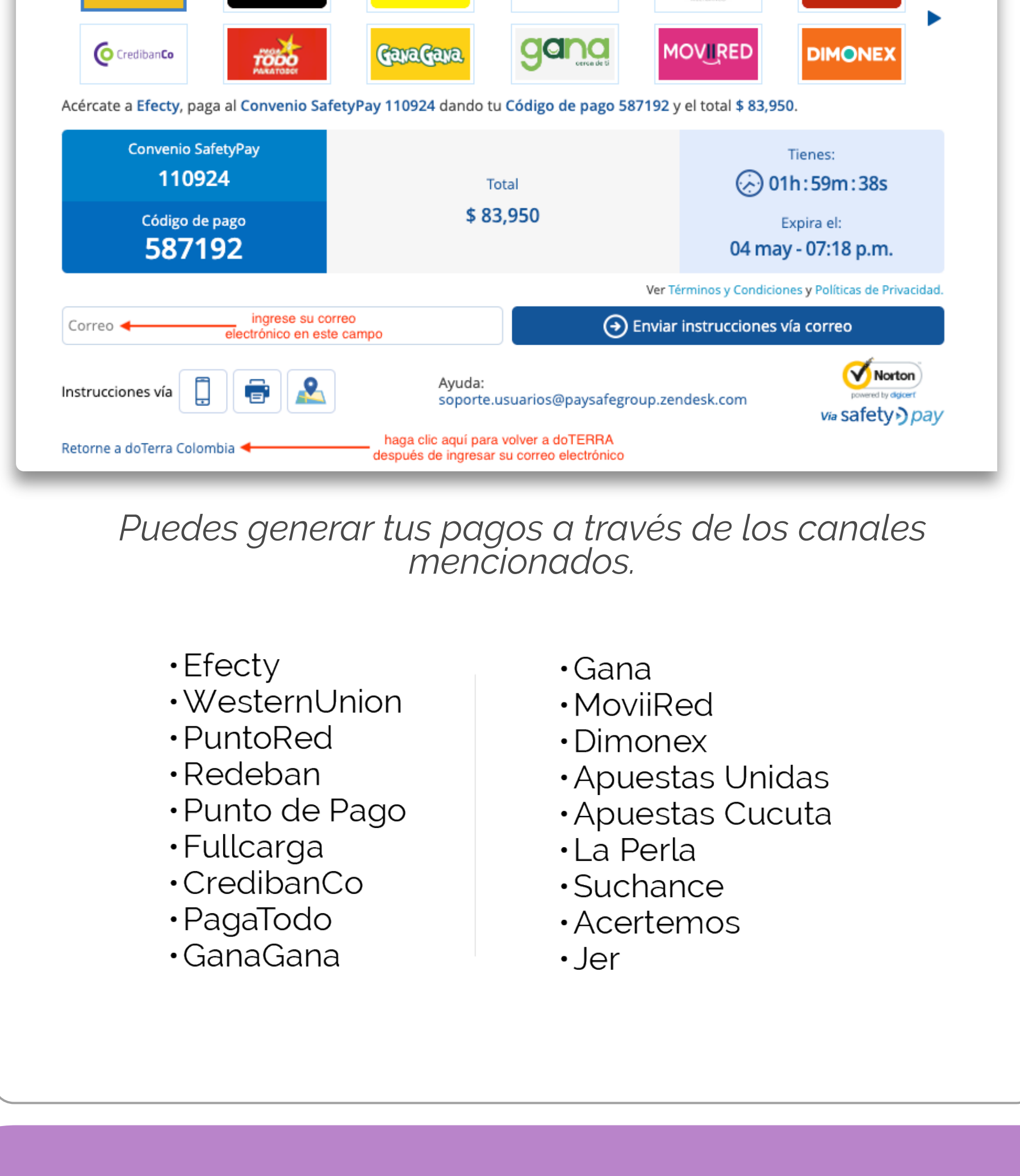

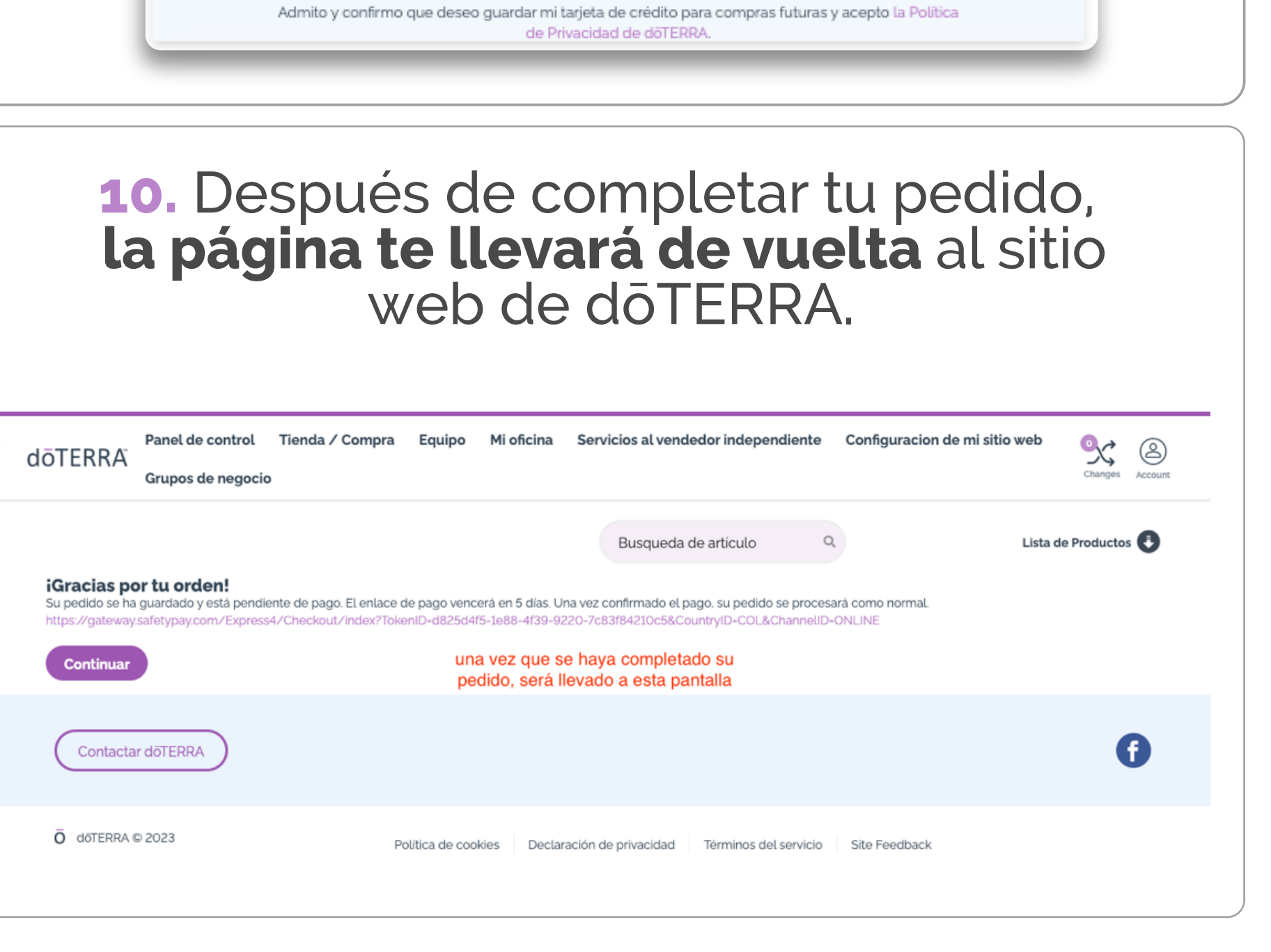